## eSchoolData STUDENT PORTAL CREATING COURSE REQUESTS

Students will be able to view and create course requests on the eSchool Student Portal.

- Students will log into the Student Portal
  <u>https://esdstudentportal.lhric.org/DobbsFerry</u>
  - username: student ID # (include zeros at the beginning if necessary)
  - o default password if they never accessed their account: student505
- Click on the Course Request tab.
- All existing course requests will be displayed.

## To add a New Course Request:

- Click on the **New Request** button
- Select a **Course** from the drop down menu Click on **Save**

| ean     | Student F                                                               |                                                                                                    |            |                                                                                                    |                                                                                                    |                                                                              |                     | bruary 27, 2019 |            |     |     |
|---------|-------------------------------------------------------------------------|----------------------------------------------------------------------------------------------------|------------|----------------------------------------------------------------------------------------------------|----------------------------------------------------------------------------------------------------|------------------------------------------------------------------------------|---------------------|-----------------|------------|-----|-----|
| Profile | Attend                                                                  | lance Schedule                                                                                                    | Transcript | Report Card                                                                                              | Course Request                                                                                                   | Gradebook                                                                    | Progress Report     |                 |            |     |     |
| Stude   | ent Inforr                                                              | nation                                                                                                    |            |                                                                                                    |                                                                                                    |                                                                              |                     |                 |            |     |     |
|         |                                                                         | First Name: Include                                                                                                    |            |                                                                                                    | Middle Nam                                                                                                    | e: 🛤                                                                         |                     |                 | Last Name: | -   |     |
|         |                                                                         | ID Number:                                                                                                    |            |                                                                                                    | Grad                                                                                                    | e: <b>1</b>                                                                  |                     |                 | Gender:    |     |     |
|         |                                                                         |                                                                                                    |            | r                                                                                                    |                                                                                                    |                                                                              |                     |                 |            | New | R   |
| _       | Coursell                                                                | Course Name                                                                                                    |            | Department                                                                                               | Pending Approved Rev                                                                                             | quests 🗷 Ap                                                                  | oproved Requests    | ternate Course  |            | New | r R |
|         | Course#                                                                 | Course Name                                                                                                    |            | Department<br>English                                                                                    | Pending Approved Re<br>Subjec                                                                                    | quests 🗹 Ap<br>t<br>Language Arts                                            | Comments Al         | ternate Course  |            | New | r R |
|         | Course#<br>1480<br>2480                                                 | Course Name<br>IB English HL-Year 2<br>IB 20th Cnt History HL-1                                                                                                    | rear 2     | Department<br>English<br>Social Studies                                                                  | Pending Approved Re<br>Subjec<br>English<br>Social S                                                             | quests 🕑 Ap<br>t<br>Language Arts<br>itudies                                 | Comments Al         | ternate Course  |            | New | r R |
|         | Course#<br>1480<br>2480<br>4370                                         | Course Name<br>18 English HL-Year 2<br>18 20th Cnt History HL-Y<br>18 Chemistry SL                                                                                               | rear 2     | Department<br>English<br>Social Studies<br>Science                                                       | Pending Approved Re<br>Subjec<br>English<br>Social S<br>Science                                                  | quests <table-cell> Ap<br/>t<br/>Language Arts<br/>itudies</table-cell>      | Comments Al         | ternate Course  |            | New | r R |
|         | Course#<br>1480<br>2480<br>4370<br>4553                                 | Course Name<br>18 English HL-Year 2<br>18 20th Cnt History HL-1<br>18 Chemistry SL<br>Science Research Yr 3                                                                      | rear 2     | Department<br>English<br>Social Studies<br>Science<br>Science                                            | Pending Approved Re<br>English<br>Social S<br>Science<br>Science                                                 | quests C Ap<br>t<br>Language Arts<br>itudies                                 | Comments Al         | ternate Course  |            | New | r R |
|         | Course#<br>1480<br>2480<br>4370<br>4553<br>4650                         | Course Name<br>18 English HL-Year 2<br>18 20th Ont History HL-1<br>18 Chemistry SL<br>Science Research Yr 3<br>18 Biology SL                                                     | rear 2     | Department<br>English<br>Social Studies<br>Science<br>Science                                            | Pending Approved Ren<br>English<br>Social S<br>Science<br>Science<br>Science                                     | quests C Ap<br>t<br>Language Arts<br>itudies                                 | Comments Al         | ternate Course  |            | New | r R |
|         | Course#<br>1480<br>2480<br>4370<br>4553<br>4650<br>5480                 | Course Name<br>18 English HL-Year 2<br>18 20th Crit History HL-Y<br>18 Chemistry SL<br>Science Research Yr 3<br>18 Biology SL<br>18 Spanish SL-Year 2                            | rear 2     | Department<br>English<br>Social Studies<br>Science<br>Science<br>Foreign Langua                          | Pending Approved Rei<br>Subjec<br>English<br>Social S<br>Science<br>Science<br>ge (LOTE)<br>English              | quests R Ap<br>t<br>Language Arts<br>itudies<br>Language Other               | Comments Al         | ternate Course  |            | New | r R |
| ×       | Course#<br>1480<br>2480<br>4370<br>4553<br>4650<br>5480<br>7130         | Course Name<br>18 Englich HL-Year 2<br>18 20th Crit History HL-1<br>18 Chemistry SL<br>Science Research Yr 3<br>18 Biology SL<br>18 Spanish SL-Year 2<br>Phys Ed                 | ífear 2    | Department<br>English<br>Social Studies<br>Science<br>Science<br>Foreign Langua<br>Physical Educat       | Pending Approved Rei<br>Subjec<br>English<br>Social S<br>Science<br>Science<br>ge (LOT<br>English<br>ion Physica | quests R Ap<br>t<br>Language Arts<br>tudies<br>Language Other<br>I Education | Comments Al<br>Than | ternate Course  |            | New | r R |
| ×       | Course#<br>1480<br>2480<br>4370<br>4553<br>4650<br>5480<br>7130<br>2485 | Course Name<br>18 Englich HL-Year 2<br>19 20th Crit History HL-<br>18 Chemistry SL<br>Science Research Yr 3<br>18 Biology SL<br>18 Spanish SL-Year 2<br>Phys Ed<br>18 ToK-Year 2 | Year 2     | Department<br>English<br>Social Studies<br>Science<br>Science<br>Foreign Langua<br>Physical Educat<br>1B | Pending Approved Ret<br>English<br>Social S<br>Science<br>Science<br>ge (LOTE)<br>English<br>ion Physica<br>IB   | quests R Ap<br>t<br>Language Arts<br>tudies<br>Language Other<br>I Education | Comments Al<br>Than | ternate Course  |            | New | rR  |

## Notes to Students:

- Your teacher recommended courses for the next school year will appear in your account under the **Course Requests** tab.
- Both students and parents can create new course requests, **but cannot remove** a teacher recommended course.
- If you would like to choose a course other than what was recommended for you, please enter your desired course. Please know that both courses will appear in your request until you meet with your counselor.